Tango

# How to retire shares in StockTreasury

20 Steps View on Tango

Created by

Creation Date

Allan Luik

November 29, 2021

Last Updated

November 29, 2021

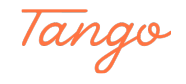

Bob's Wheeling and Dealing Corpo... TREADURY Dashboard Stock Stockholders Transfers Voting List StockTreasury Dashboard **Class F stock** Series C UE SHARES ISSUE SHARES stock F Series C Preferred Stock Common Stock VIEW VIEW Class T Series A 💕 🗉 ö 🌐 📼 🗙 Made with Tango.us Common Stock Series A

Log into StockTreasury | Digital Stock Ledger at stocktreasury.app/login

#### STEP 2

#### On the dashboard, click on Stock to go to the Stock page

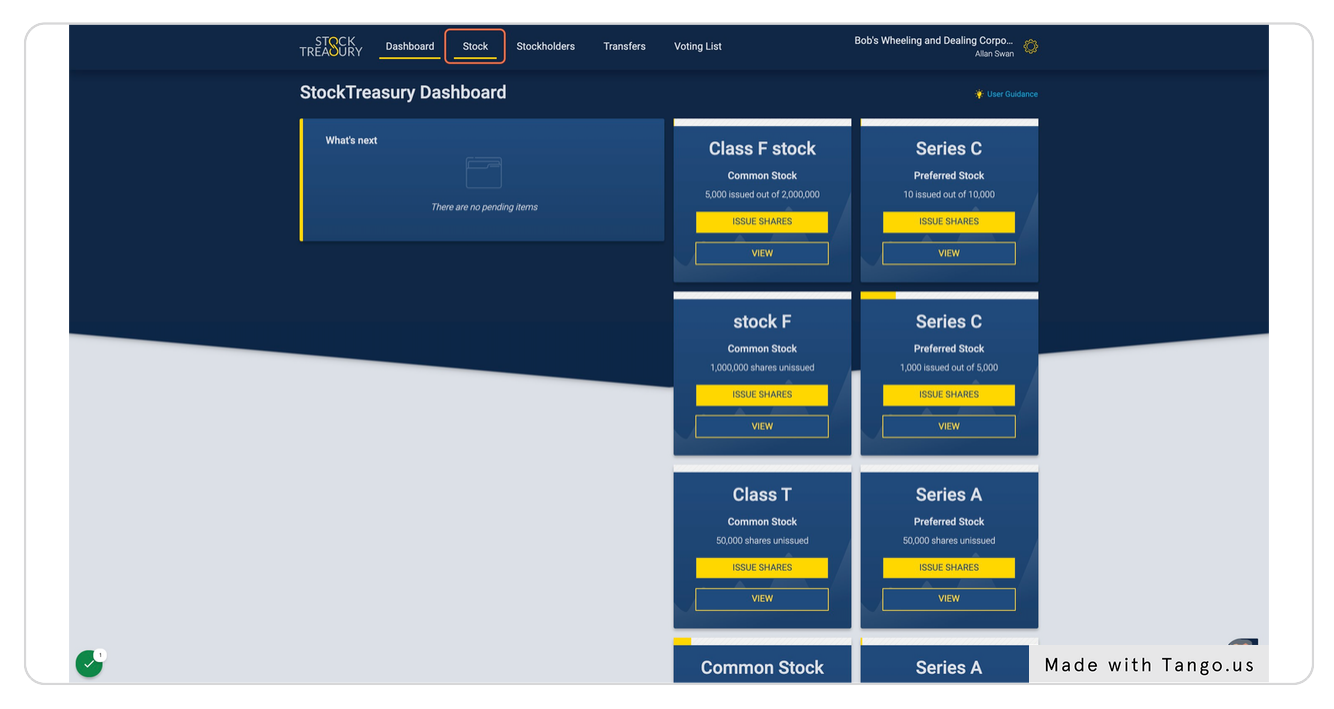

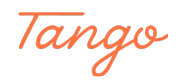

| STOCK<br>TREASURY Dashbo          | ard Stock Stockholders                       | Transfers           | Voting List Bob's                      | Wheeling and Dealing Corpo<br>Allan Swan |            |
|-----------------------------------|----------------------------------------------|---------------------|----------------------------------------|------------------------------------------|------------|
| Capital Stock o<br>Dealing Corpor | of Bob's Wheeling and<br>ation & Inc.        |                     |                                        | 🛊 User Guidance                          |            |
|                                   | Total Number of Share                        | s                   |                                        |                                          |            |
| Authonized<br>109,748,333         | Utstanding<br>143,310 0utstanding<br>141,809 | Unissued<br>109,605 | ,023 1,501                             |                                          |            |
|                                   |                                              |                     |                                        |                                          |            |
| Class B Con                       | nmonwealth Common                            | Stock               | Class F stock Common                   | Stock                                    |            |
| Voting stock                      |                                              |                     | Voting stock                           |                                          |            |
|                                   |                                              |                     | Total Authorized                       | 2,000,000                                |            |
| Total Authorized                  |                                              | 3,333,333           | Unissued                               | 1,995,000                                |            |
| Unissued                          |                                              | 3,297,833           | Outstanding                            | 4 999                                    |            |
| Issued                            |                                              | 35,500              | Treasury                               | 1                                        |            |
| Treasury                          |                                              | 0                   |                                        |                                          |            |
|                                   |                                              |                     | Votes per Share                        | 2                                        |            |
| Votes per Share                   |                                              | 3                   | Par Value                              | \$0.20                                   |            |
| Par Value                         | ,                                            | lo Par Value        |                                        |                                          |            |
|                                   |                                              |                     |                                        |                                          |            |
|                                   |                                              |                     |                                        |                                          |            |
| 1330L SHARES                      |                                              |                     | loose of states                        |                                          |            |
| Download PDF Stockh               | olders Transfers Stock details               |                     | Download PDF Stockholders Transfers St | ock details                              |            |
|                                   |                                              |                     |                                        |                                          |            |
|                                   |                                              |                     |                                        |                                          |            |
|                                   |                                              |                     |                                        |                                          |            |
|                                   |                                              |                     |                                        |                                          |            |
| Class T Con                       | mon Stock                                    |                     | Common Stock                           |                                          |            |
|                                   |                                              |                     | Veties staak                           | Made with                                | n Tango.us |

## On the Stock page, find the appropriate stock tile

#### STEP 4

## Within the stock tile, check the number of shares that you have in treasury

|         |                                               |          | Treasury                            | 1             |                |
|---------|-----------------------------------------------|----------|-------------------------------------|---------------|----------------|
| Outsta  | anding                                        | 35,500   |                                     |               |                |
| reast   | ury                                           | U        | Votes per Share                     | 2             |                |
| Votes   | per Share                                     | 3        | Par Value                           | \$0.20        |                |
| Par Va  | alue No Pa                                    | ar Value |                                     |               |                |
|         |                                               |          |                                     |               |                |
|         |                                               |          |                                     |               |                |
|         |                                               |          |                                     |               |                |
|         | ISSUE SHARES                                  |          | ISSUE SHARES                        |               |                |
|         |                                               |          |                                     |               |                |
| Downl   | load PDF Stockholders Transfers Stock details |          | Download PDF Stockholders Transfers | Stock details |                |
|         |                                               |          |                                     |               |                |
|         |                                               |          |                                     |               |                |
|         |                                               |          |                                     |               |                |
|         |                                               |          |                                     |               |                |
|         | <b>T</b> 0 0 1                                |          | o o l                               |               |                |
| Cla     | iss I Common Stock                            |          | Common Stock                        |               |                |
| Non-vi  | oting stock                                   |          | Voting stock                        |               |                |
| Restric | ctions >                                      |          | Restrictions >                      |               |                |
|         |                                               |          |                                     |               |                |
| Total A | Authorized                                    | 50,000   | Total Authorized                    | 1,000,000     |                |
| Unissu  | ued                                           | 50,000   | Unissued                            | 898,700       |                |
| Issued  | 1                                             | 0        | Issued                              | 101,300       |                |
| Outsta  | anding                                        | 0        | Outstanding                         | 99,800        |                |
| Treasu  | ury                                           | 0        | Treasury                            | 1,500         |                |
|         |                                               |          |                                     |               |                |
| Votes   | per Share                                     | 0        | Votes per Share                     | 1             |                |
| Par Va  | alue                                          | \$10.00  | Par Value                           | \$0.10        |                |
|         |                                               |          |                                     |               |                |
|         |                                               |          |                                     |               |                |
|         | ISSUE SHARES                                  |          | ISSUE SHARES                        |               |                |
|         |                                               |          |                                     |               |                |
| Down    | load PDF Stockholders Transfers Stock details |          | Download PDF Stockholders Transfers | Stock details |                |
|         |                                               |          |                                     |               | with Tanana wa |
|         |                                               |          |                                     | Made          | with lango.us  |

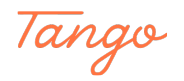

## **Click on Transfers**

#### STEP 6

### Click on MAKE NEW TRANSFER

|                                       | Sec                                                               |                                                                             |                                |                     |                      |                                     |                               |                   |
|---------------------------------------|-------------------------------------------------------------------|-----------------------------------------------------------------------------|--------------------------------|---------------------|----------------------|-------------------------------------|-------------------------------|-------------------|
| TREA                                  | CK<br>URY Dashboa                                                 | rd Stock Stockhold                                                          | ers Transfe                    | rs Voting List      |                      | Bob's Wheeling an                   | d Dealing Corpo<br>Allan Swan | >                 |
|                                       | ransfers<br>of your company's stock<br>ecific transfer by enterin | k transfers are listed below. You ca<br>Ig stockholder's name, email or pho | n search for a<br>ne number or |                     |                      |                                     |                               |                   |
| sto<br>Ma                             | ock class/type below. Yo<br>ake new transfer button.              | eu can also initiate a new transfer by                                      | / clicking the                 |                     |                      |                                     |                               |                   |
|                                       | Name/email/phone #                                                | Q ALL                                                                       | Q                              |                     |                      | O MAKE N                            | EW TRANSFER                   |                   |
|                                       | From (transferor) 1,                                              | To (transferee) 14                                                          | # of shares 1,                 | Amount paid 1,      | Stock 1,             | Date & time 1                       |                               |                   |
| ٩                                     | Original Issue                                                    | Joseph Tribbiani                                                            | 123                            | \$123.00            | Common               | Nov 12, 2021,<br>3:00 AM            | 🖌 Details                     |                   |
| ٩                                     | Original Issue                                                    | Olivia Ava Oliver                                                           | 52,222                         | \$5,255,445,778.00  | Common               | Nov 12, 2021,<br>3:00 AM            | 🖌 Details                     |                   |
| L L L L L L L L L L L L L L L L L L L | John White                                                        | Astrotravel                                                                 | 1                              | \$1.00              | Common               | Nov 12, 2021,<br>2:57 AM            | 🖌 Details                     |                   |
| a                                     | Original Issue                                                    | Joseph Tribbiani                                                            | 500                            | \$50,000.00         | Common               | Nov 12, 2021,<br>1:48 AM            | 🖌 Details                     |                   |
| J                                     | John White                                                        | Urmas D Kungla                                                              | 1,220                          | \$12,345.00         | Common               | Nov 12, 2021,<br>1:47 AM            | 🖌 Details                     |                   |
| G                                     | Original Issue                                                    | iiya Mastermind                                                             | 150,000                        | 6150,000.00         | Gommon               | <del>Oct 27, 2021, 9:20</del><br>AM | 🖌 Details                     |                   |
| 6                                     | Original Issue                                                    | Joseph Tribbiani                                                            | <del>555</del>                 | <del>\$555.00</del> | Common               | <del>Oct 27, 2021, 9:20</del><br>AM | 🖌 Details                     |                   |
| a                                     | Original Issue                                                    | Joseph Tribbiani                                                            | 500                            | \$500.00            | Series A             | Oct 26, 2021, 1:16<br>PM            | 🖌 Details                     |                   |
| G                                     | Original Issue                                                    | Daniel Laanpere                                                             | +                              | <del>\$1.00</del>   | Gommon               | Oct 20, 2021, 5:04<br>AM            | 🖌 Details                     |                   |
| q                                     | Original Issue                                                    | John White                                                                  | 10                             | \$10.00             | Series C             | Oct 20, 2021, 5:04<br>AM            | 🖌 Details                     |                   |
| J                                     | John White                                                        | Astrotravel                                                                 | 123                            | \$1.00              | Class F Common stock | Oct 20, 2021, 5:03<br>AM            | 🖍 Details                     |                   |
|                                       | Original Issue                                                    | John White                                                                  | 1 233                          | \$1,233,00          | Common               | Oct 19, 2021, 5:44                  | ✓ Details                     | Made with Tango.u |

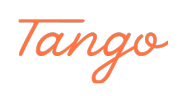

| TREAOURY |                     |                                                                 | Allan Swan |
|----------|---------------------|-----------------------------------------------------------------|------------|
|          |                     |                                                                 |            |
|          | Make New Transfer   |                                                                 |            |
|          | Parties             | ^                                                               |            |
|          | FROM (Transferor) * | TO (Transferee) *                                               |            |
|          |                     |                                                                 |            |
|          | John White          | Add Stockholder ①     Buyback to Treasury ①     Retire Shares ① |            |
|          | Astrotravel         |                                                                 |            |
|          | Olivia Ava Oliver   |                                                                 |            |
|          | St Piret 1 Test     | ~                                                               |            |
|          | Robert Eaton        | * required field                                                |            |
|          |                     |                                                                 |            |
|          |                     |                                                                 |            |
|          |                     |                                                                 |            |
|          |                     |                                                                 |            |
|          |                     |                                                                 |            |

Choose Treasury Corporation from the transferor field dropdown menu

#### STEP 8

## Click on "Retire Shares" below the transferee field

| EDOM (Transforar) *    | TO (Transform) *                                                                                                    |
|------------------------|----------------------------------------------------------------------------------------------------|
| Treasury (Corporation) |                                                                                                    |
|                        | <ul> <li>Add Stockholder ①</li> <li>         Buyback to Treasury ①     </li> <li>         Retire Shares ①     </li> </ul> |
| NEXT                   |                                                                                                    |
| Stock Details          | ~                                                                                                    |
|                        | * required field                                                                                                    |
|                        |                                                                                                    |

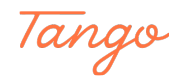

### The transferee field is now filled with "Unissued shares". Click on NEXT

| FROM (Transferor) *    | TO (Transferee) *                                                                             |
|------------------------|-----------------------------------------------------------------------------------------------|
| Treasury (Corporation) | Unissued shares                                                                               |
|                        | <ul> <li>Add Stockholder ①</li> <li>Buyback to Treasury ①</li> <li>Retire Shares ⑦</li> </ul> |
| NEXT                   |                                                                                               |
| Stock Details          |                                                                                               |
|                        | * requ                                                                                        |
|                        |                                                                                               |
|                        |                                                                                               |

#### STEP 10

## Choose the stock class you would like to retire the shares from

| Parties                        |                                                                                |
|--------------------------------|--------------------------------------------------------------------------------|
| Stock Details                  |                                                                                |
| Stock *                        | Date of Transfer * ①                                                           |
|                                | ∧ Nov 19, 2021                                                                 |
| Common                         | Total amount paid *                                                            |
| Class F Common stock           | \$0                                                                            |
| Transfer related documents * ① |                                                                                |
| Dro                            | p files here to upload or<br><b>click to choose file</b><br>(Files up to 50MB) |
| Legend(s) 💿                    | Mada with Tanga                                                                |

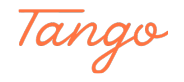

```
STEP 11
```

### Enter the number of shares

| d Deals                        | . Nov forderer                   |
|--------------------------------|----------------------------------|
| Make New Transfer              | User Guidance                    |
| Parties                        | ~                                |
| Stock Details                  | ~                                |
| Stock *                        | Date of Transfer * ⊙             |
| Common ~                       | Nov 19, 2021                     |
| Number of Shares *             | Total amount paid *              |
| Transfer related documents * O |                                  |
| Drop fil<br>clic<br>(F         | les here to upload or<br><b></b> |
| Legend(s) 💿                    |                                  |
| В / Ц ⊨ ⊭ ¶ н2 н3 н4 н5        | 86                               |
|                                |                                  |
| NEXT                           |                                  |
|                                |                                  |

#### STEP 12

## Enter the total amount paid

|                    |                                                 |                                           | ~ |  |
|--------------------|-------------------------------------------------|-------------------------------------------|---|--|
| r                  |                                                 |                                           | ~ |  |
|                    |                                                 | Date of Transfer * ①                      |   |  |
| 1                  | ~                                               | Nov 19, 2021                              |   |  |
| hares *            |                                                 | Total amount paid *                       |   |  |
|                    |                                                 | \$5                                       |   |  |
| ted documents * ①  |                                                 |                                           |   |  |
|                    | Drop files here<br>click to cho<br>(Files up to | to upload or<br><b>oose file</b><br>50MB) |   |  |
| )                  |                                                 |                                           |   |  |
| ।। •- 1- वा        |                                                 |                                           |   |  |
| ⊆ •- <u>2</u> - II | nz no n4 no no                                  |                                           |   |  |

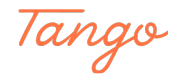

| Click on choose | file and u | upload a | corporate b | board resolu | tion document |
|-----------------|------------|----------|-------------|--------------|---------------|
|                 |            |          |             |              |               |

| Stock Details                                                      | ~                                                     |                   |
|--------------------------------------------------------------------|-------------------------------------------------------|-------------------|
| Stock *<br>Common ✓                                                | Date of Transfer * ⊙<br>Nov 19, 2021                  |                   |
| Number of Shares * 500                                             | Total amount paid *<br>\$5                            |                   |
| Transfer related documents * ()<br>Drop files<br>elick<br>(File    | there to upload or<br>to choose file<br>s up to 50MB) |                   |
| :<br>Legend(s) ⊙<br>B <i>I</i> <u>U</u> <b>= := </b> ¶ H2 H3 H4 H5 | ю                                                     |                   |
|                                                                    |                                                       |                   |
|                                                                    | М                                                     | ade with Tango.us |

### STEP 14

## Enter any legends

| Number of Shares *             | lotal amount paid *                            |                    |
|--------------------------------|------------------------------------------------|--------------------|
|                                |                                                |                    |
| Transfer related documents * 0 |                                                |                    |
| Drop file<br>clict             | s here to upload or<br>< <b>to choose file</b> |                    |
| (Fi                            | es up to 50MB)                                 |                    |
| Files                          |                                                |                    |
| Board-Resolution.pdf ×         |                                                |                    |
| Legend(s) ⊙                    |                                                |                    |
| B Z Q == 4= 41 HZ H3 H4 H5     | Ко                                             |                    |
| None                           |                                                |                    |
|                                |                                                |                    |
|                                |                                                |                    |
|                                |                                                |                    |
|                                |                                                |                    |
| NEXT                           |                                                |                    |
|                                | * required                                     | field              |
|                                |                                                | Made with Tango.us |

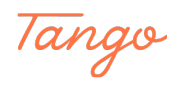

```
STEP 15
```

## **Click on NEXT**

| STCK<br>TREASURY Dashboa | rd Stock Stockholders Transfers Vo                                 | oting List Bob's Wheelin | ig and Dealing Corpo<br>Allan Swan |
|--------------------------|--------------------------------------------------------------------|--------------------------|------------------------------------|
|                          | < Back<br>Make New Transfer                                        |                          |                                    |
|                          | Parties<br>Stock Details                                           | ×<br>^                   |                                    |
|                          | Stock*                                                             | Date of Transfer * ©     |                                    |
|                          | Number of Shares * 500                                             | Total amount paid * \$5  |                                    |
|                          | Transfer related documents * O Drop files here to elikit to choose | upload or es file        |                                    |
|                          | (Files up to 50                                                    | 3M8)                     |                                    |
|                          | Elegend(s) ⊙<br>B / U := := [1] 1/2 1/3 1/4 1/5 1/6                | _                        |                                    |
|                          | None                                                               |                          |                                    |
|                          |                                                                    |                          |                                    |
|                          | NEXT                                                               |                          |                                    |
| S                        |                                                                    | * required field         | Made with Tango.us                 |

#### STEP 16

## Review transfer details for accuracy and click on RECORD TRANSFER

| Т          | STOCK<br>REAURY Dashboard Stock Stockholders                                                                                | Transfers Voting List              | Bob's Wheeling and Dealing Corpo<br>Allan Swan |                    |
|------------|----------------------------------------------------------------------------------------------------|------------------------------------|------------------------------------------------|--------------------|
|            | < Back to Transfers Pending Transfer Notification                                                                           |                                    |                                                |                    |
|            | Bob's Wheeling and Dealing Corporation & Inc.<br>From (transferor)<br>Treasury (Corporation)                                | To (transferee)<br>Unissued shares |                                                |                    |
|            | Transfer Recorded By<br>Allan Swan<br>Emat<br>allan@stocktreasury.com                                                       |                                    |                                                |                    |
|            | Date Block<br>Nov 19, 2021 Common                                                                                           | Number of Shares 500               | Value Received \$5.00                          |                    |
|            | Transfer Documents (a) Board Resolution pdf                                                                                 | Legend(s)<br>None                  |                                                |                    |
|            | By pressing the Record button, you authorize StockTreasury to ex<br>transaction on terms and conditions as indicated above. | ecute the                          |                                                |                    |
| <b>~</b> * | RECORD TRANSFER                                                                                                    |                                    |                                                | Made with Tango us |

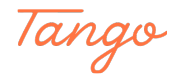

A four-digit security code is displayed in your browser. Open the PrimeSigner app on your mobile device

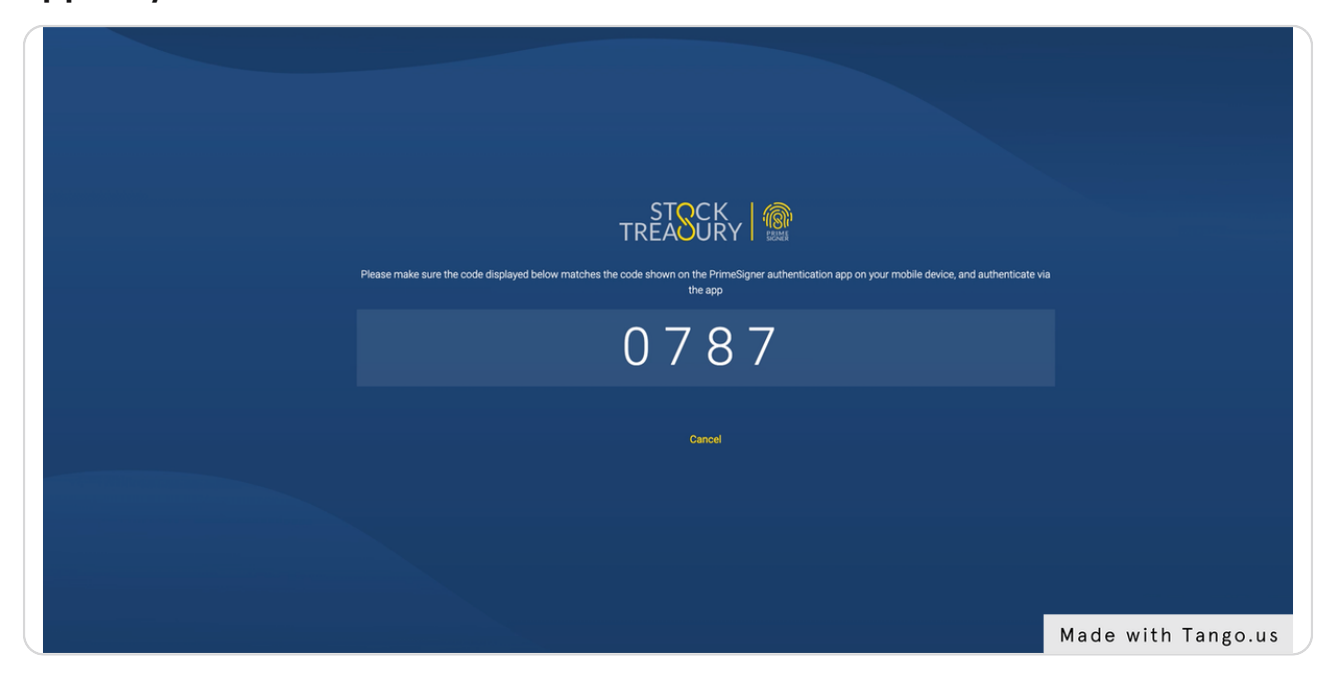

#### STEP 18

#### Make sure the codes match and press Sign Digitally

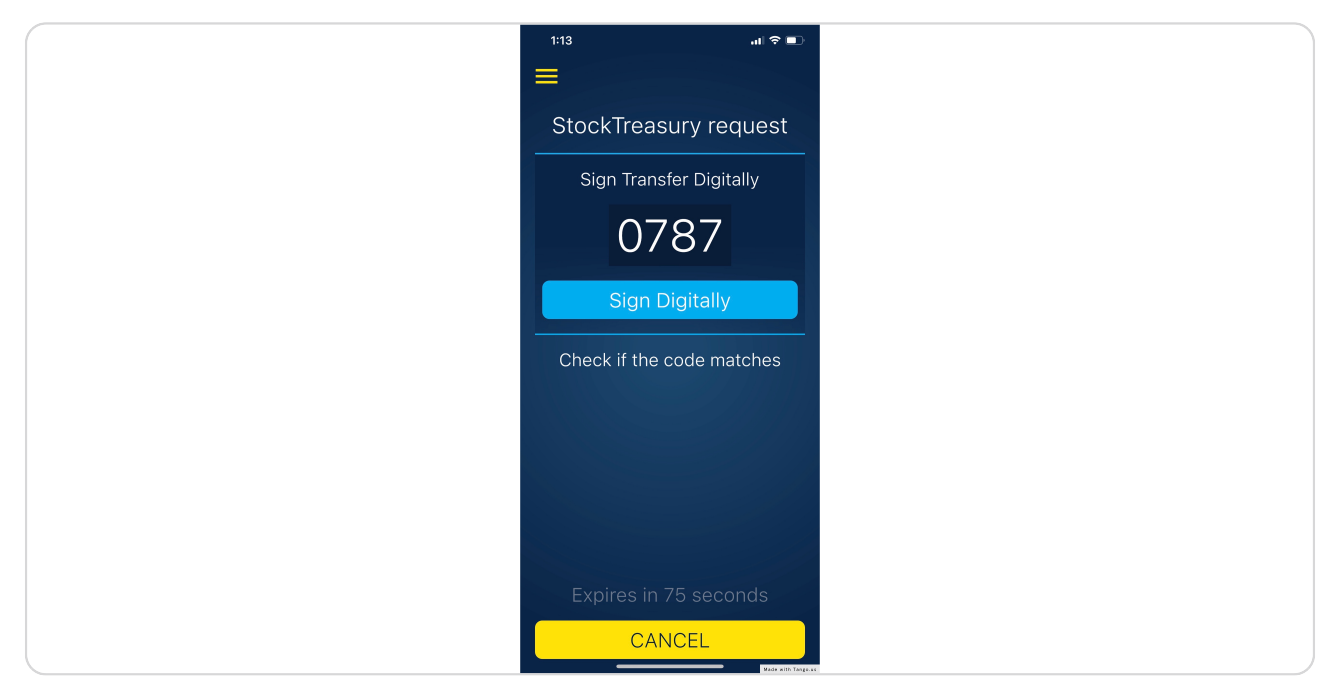

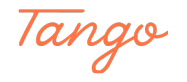

Congratulations! You have successfully retired shares from corporate treasury

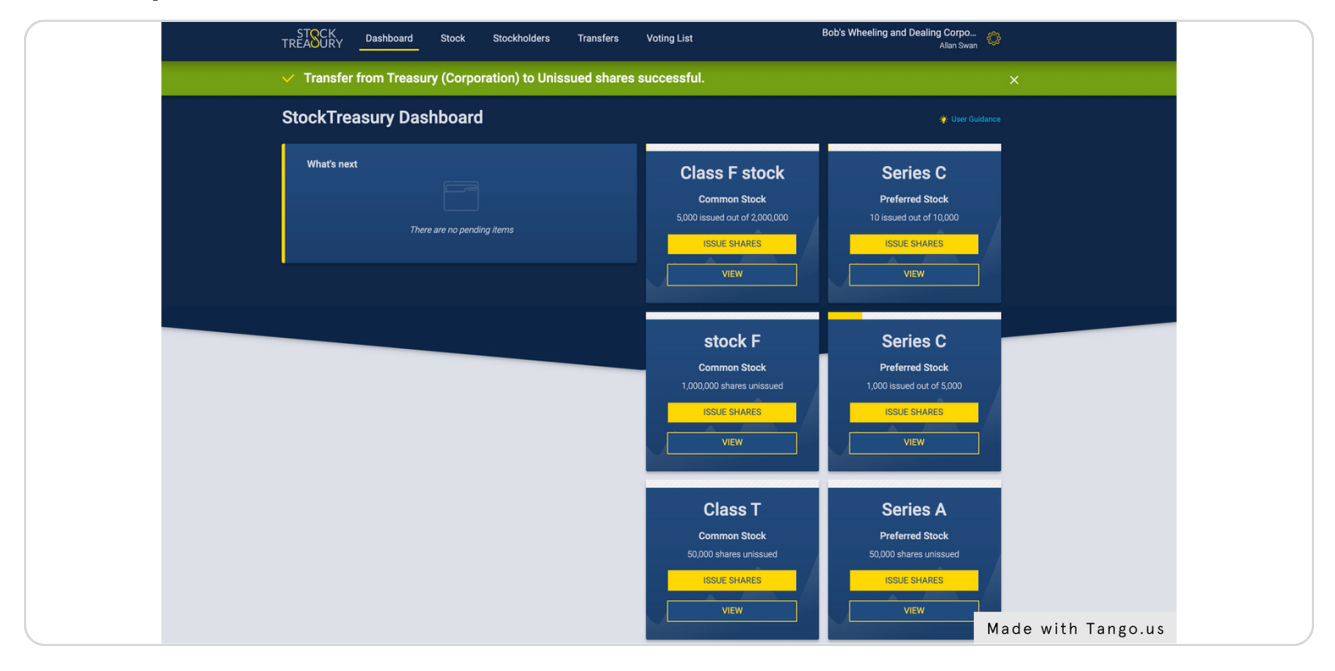

#### STEP 20

On the stock page, you can now see that the number of shares in treasury has decreased by the number that you retired

|   |   | Unissued                                          | 3,297,833    | 100000                                   | 0,000      |             |  |
|---|---|---------------------------------------------------|--------------|------------------------------------------|------------|-------------|--|
| ( |   | Issued                                            | 35.500       | Outstanding                              | 4,999      |             |  |
|   |   | Outetanding                                       | 35,500       | Treasury                                 | 1          |             |  |
|   |   | Treesure                                          | 33,300       |                                          |            |             |  |
|   |   | Treasury                                          | 0            | Votes per Share                          | 2          |             |  |
|   |   |                                                   |              | Par Value                                | \$0.20     |             |  |
|   |   | votes per Snare                                   | 3            |                                          |            |             |  |
|   |   | Par Value                                         | No Par Value |                                          |            |             |  |
|   |   |                                                   |              |                                          |            |             |  |
|   |   |                                                   |              |                                          |            |             |  |
|   |   |                                                   |              |                                          |            |             |  |
|   |   | ISSUE SHARES                                      |              | ISSUE SHARES                             |            |             |  |
|   |   |                                                   |              |                                          |            |             |  |
|   |   | Download PDF Stockholders Transfers Stock details |              | Download PDF Stockholders Transfers Stoc | ck details |             |  |
|   |   |                                                   |              |                                          |            |             |  |
|   | _ |                                                   |              |                                          |            |             |  |
|   |   |                                                   |              |                                          |            |             |  |
|   |   |                                                   |              |                                          |            |             |  |
|   |   |                                                   |              |                                          |            |             |  |
|   |   |                                                   |              |                                          |            |             |  |
|   |   | Class T Common Stock                              |              | Common Stock                             |            |             |  |
|   |   |                                                   |              |                                          |            |             |  |
|   |   | Non-voting stock                                  |              | Voting stock                             |            |             |  |
|   |   | Restrictions >                                    |              | Restrictions >                           |            |             |  |
|   |   |                                                   |              |                                          |            |             |  |
|   |   | Total Authorized                                  | 50,000       | Total Authorized                         | 1,000,000  |             |  |
|   |   | Unissued                                          | 50.000       | Unissued                                 | 899.200    |             |  |
|   |   | leenad                                            | 0            | leenad                                   | 100.800    |             |  |
|   |   | Outetendies                                       | 0            | Outstanding                              | 00,000     |             |  |
|   |   | outstanding                                       | U            | outstantulity                            | 99,800     |             |  |
|   |   | Treasury                                          | 0            | Treasury                                 | 1,000      |             |  |
|   |   |                                                   |              |                                          | *          |             |  |
|   |   | Votes per Share                                   | 0            | Votes per Share                          | 1          |             |  |
|   |   | Par Value                                         | \$10.00      | Par Value                                | \$0.10     |             |  |
|   |   |                                                   |              |                                          |            |             |  |
|   |   |                                                   |              |                                          |            |             |  |
|   |   |                                                   |              |                                          |            |             |  |
|   |   | ISSUE SHARES                                      |              | ISSUE SHARES                             |            |             |  |
|   |   |                                                   |              |                                          |            |             |  |
|   |   | Download PDF Stockholders Transfers Stock details |              | Download PDF Stockholders Transfers Stoc | ck details |             |  |
|   |   |                                                   |              |                                          |            |             |  |
|   | _ |                                                   |              |                                          | Mada ut    | 46 T        |  |
|   |   |                                                   |              |                                          | Made wi    | th lango.us |  |

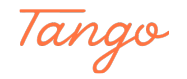

# Created in seconds with

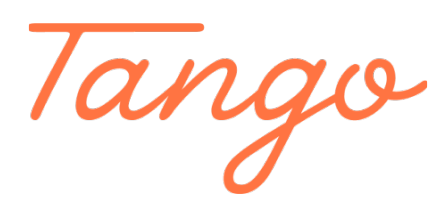

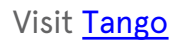

12 of 12